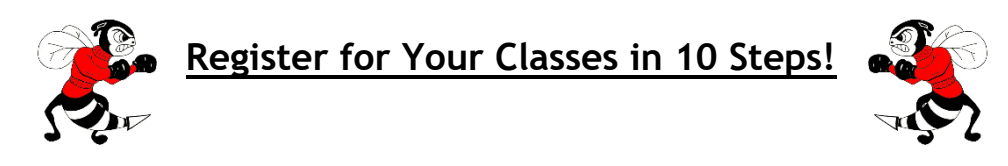

- 1. Log into SIS StudentVUE on your laptop. \*This process will not work on your phone\*
- 2. Click on "Course Request" tab on the left.
- 3. Click the blue "Click here to change course requests" button.

| Home                                    | COURSE REQUEST                                                         |                                                                              |
|-----------------------------------------|------------------------------------------------------------------------|------------------------------------------------------------------------------|
| Calendar                                | Welcome to the District's online course request selection website!     |                                                                              |
| Att 2                                   |                                                                        |                                                                              |
| Classification alle                     | Herndon High School (703-810-2200)<br>2022-2023 School Year, Grade: 12 | Selection Time Period: 1/3/2022 - 3/11/2022<br>Counselor: Elizabeth Bosworth |
| Course Request                          | Click here to change course requests                                   |                                                                              |
| Health                                  |                                                                        |                                                                              |
| A <sup>+</sup> <sub>o</sub> Report Card |                                                                        |                                                                              |
| Student Info                            |                                                                        |                                                                              |
| FCPS Links                              |                                                                        |                                                                              |
| Test History                            |                                                                        |                                                                              |
| Documents                               |                                                                        |                                                                              |

- 4. Using your Course Selection sheet, type in the course ID for the first class you would like to take into the "Course ID" box.
- 5. Click the "+ Add Request" button.
- 6. Repeat this process for the other 6 courses you have selected.
- 7. Add 2 alternate courses in preference order by clicking the "\* Add Alternate" button.
- 8. Review your list of 7 classes and 2 alternate electives.
- 9. If necessary, remove any incorrect courses by clicking the "X Remove" button.
- 10. Once all 7 classes and 2 alternate electives are listed under "Selected Course Requests", click "Click here to return to course request summary".

| Home                                         | COURSE REQUEST SELECTION                                                                                                    |                                                                                |  |
|----------------------------------------------|----------------------------------------------------------------------------------------------------|--------------------------------------------------------------------------------|--|
| Calendar<br>Attendance                       | To make a course request, search for a class below. To help narrow the search, filter the classes. While you may request courses, the school's Student Services team will approve all selections. |                                                                                |  |
| Class Schedule Course History Course Request | Herndon High School (703-810-2200)<br>2022-2023 School Year, Grade: 12                                                                                                    | Selection Time Period: 1/3/2022 - 3/11/2022<br>Counselor: Elizabeth Bosworth M |  |
| Grade Book                                   | Click here to return to course request summary                                                                                                    |                                                                                |  |
| A <sup>+</sup> <sub>☉</sub> Report Card      | Selected Course Requests                                                                                                    |                                                                                |  |
| lacktrian Student Info                       | Action Course                                                                                                    | Contr                                                                          |  |
| FCPS Links                                   | Action Course Course ID 116000<br>X Remove Durse Title English 12<br>1.000                                                                                                    | Credit                                                                         |  |
| Test History                                 |                                                                                                    | 1.000                                                                          |  |
| Documents                                    | Total                                                                                                    | 1.000                                                                          |  |
|                                              | Search Courses                                                                                                    |                                                                                |  |
|                                              | Enter a search value to filter any of the applicable course fields.                                                                                                    |                                                                                |  |
|                                              | Q. 244036                                                                                                    |                                                                                |  |
|                                              | Add Course Reg Alt                                                                                                    |                                                                                |  |
|                                              | Course ID 244036<br>Course Title US VA Govt HN<br>Jective No<br>Credit 1.000                                                                                                    | <b>4</b> $\odot$ <b>7</b>                                                      |  |
|                                              | 7 15 30                                                                                                    |                                                                                |  |